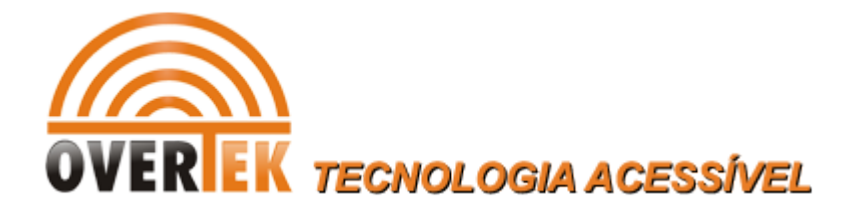

# Tutorial de atualização da OLT OverTek OT-2000S

1- Providencie um servidor TFTP. Entre os arquivos disponibilizados, está disponível o Wftpd.rar. Instale e configure conforme as instruções abaixo, ou use outro de sua preferência:

Configure o servidor TFTP e coloque os arquivos "bootrom.bin" e "epon-image" no diretório de serviço do TFTP.

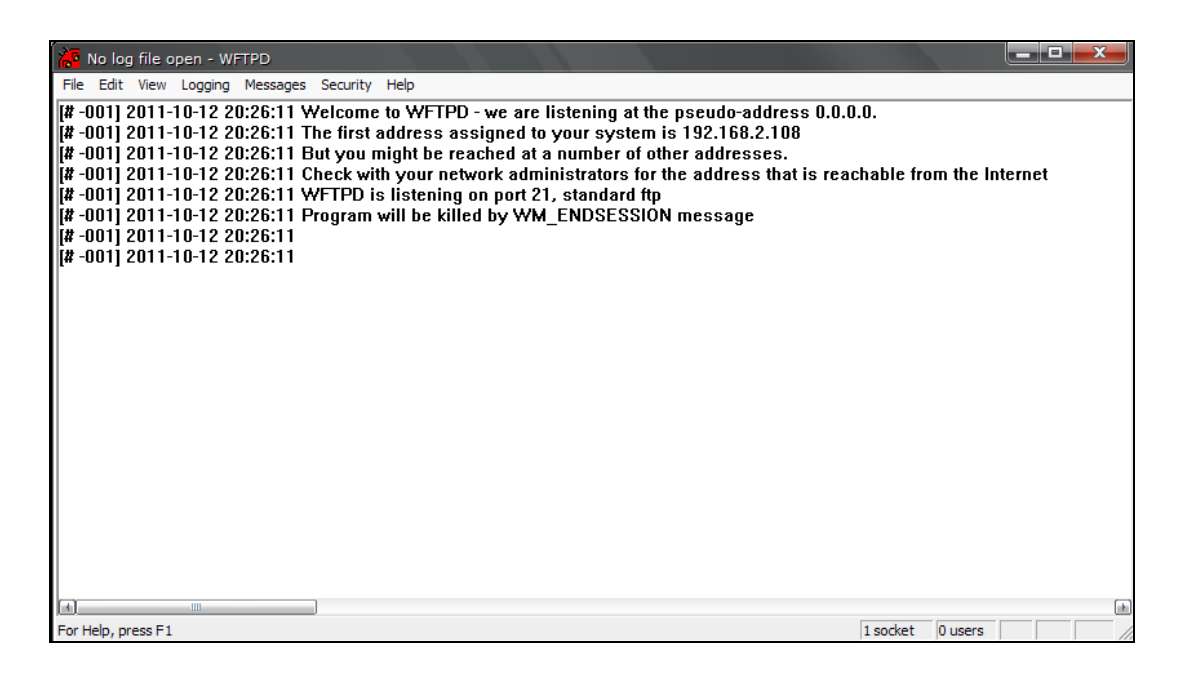

Clique em "security" no menu e configure as informações de usuário.

| 🕌 No log fil                                                                                                    | e open - Wi                                                                                                    | FTPD                                                                                             |                                                              |                                                              |                                                                                       |
|----------------------------------------------------------------------------------------------------|----------------------------------------------------------------------------------------------------|--------------------------------------------------------------------------------------------------|--------------------------------------------------------------|--------------------------------------------------------------|---------------------------------------------------------------------------------------|
| File Edit Vie                                                                                                    | ew Logging                                                                                                    | Messages                                                                                         | Security                                                     | Help                                                         |                                                                                       |
| [# -001] 201<br>[# -001] 201<br>[# -001] 201<br>[# -001] 201<br>[# -001] 201<br>[# -001] 201<br>[# -001] 201<br>[# -001] 201 | 1-10-12 2<br>1-10-12 2<br>1-10-12 2<br>1-10-12 2<br>1-10-12 2<br>1-10-12 2<br>1-10-12 2<br>1-10-12 2<br>1-10-12 2 | 0:26:11 W<br>0:26:11 T<br>0:26:11 B<br>0:26:11 C<br>0:26:11 W<br>0:26:11 P<br>0:26:11<br>0:26:11 | Genera<br>Users/<br>Host/n<br>neck wit<br>/FTPD is<br>rogram | al<br>rights<br>et<br>n your ne<br>s listenin<br>will be kil | ) - we are l<br>ssigned to<br>:ached at a<br>twork admi<br>g on port 21<br>lled by WM |

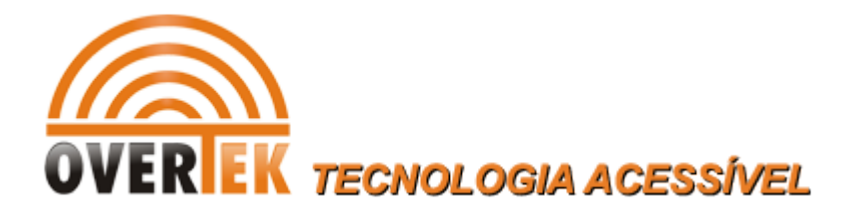

| User / Rights Security Dialog | ×            |
|-------------------------------|--------------|
| User Name:                    | Done         |
| New User Delete Change Pa     | elow         |
| Home                          | Browse       |
| Help<br>Rights for user admin | Rights<<     |
| Directory:                    | rowse Remove |
| Rights for directory *        |              |
| 🗖 Read 🗖 Create File:         | s/Dirs       |
| List Directories Overwrite/   | Delete       |
|                               |              |

Clique em "NEW USER" e configure username: admin; password: admin.

| New User   |        | ×      | J |
|------------|--------|--------|---|
| User Name: |        | ОК     |   |
|            | admini | Cancel |   |
|            |        | Help   |   |
|            |        |        | - |

| Change Password  |      |        |  |
|------------------|------|--------|--|
| New Password:    | **** | ОК     |  |
| Verifu Password: | **** | Cancel |  |
|                  | ,    | Help   |  |

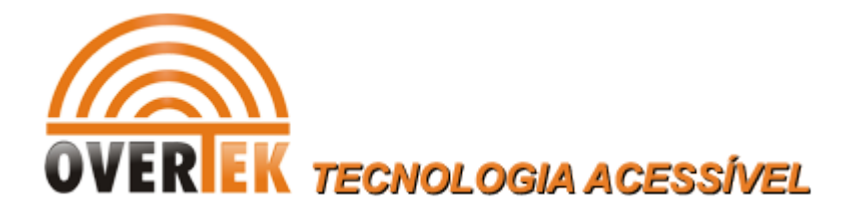

### Configure o diretório home do servidor TFTP:

|      | Restrict to home directory and below | 1        |
|------|--------------------------------------|----------|
| Home | D:\ftpserver\                        | Browse   |
| Help |                                      | Rights<< |

Clique no botão "rights" e faça a seguinte configuração:

| User / Rights                  | Security                  | Dialog                               |          |
|--------------------------------|---------------------------|--------------------------------------|----------|
| User Name:<br>User admin       | admin                     | •                                    | Done     |
| New User                       | Delete<br>estrict to home | Change Pass<br>e directory and below | ]        |
| Home D:\W                      | /FTPD                     |                                      | Browse   |
| Help<br>Rights for user admin- |                           |                                      | Rights<< |
| Directory: ×                   |                           | Browse                               | Remove   |
| - Rights for direc             | ctory *                   |                                      |          |
| 🔽 Read                         |                           | 🔽 Create Files/Dirs                  |          |
| 🔽 List Direct                  | tories                    | 🔲 Overwrite/Delete                   | ,        |
|                                |                           |                                      |          |

Quando a configuração estiver concluída, clique em "DONE" e salve as configurações.

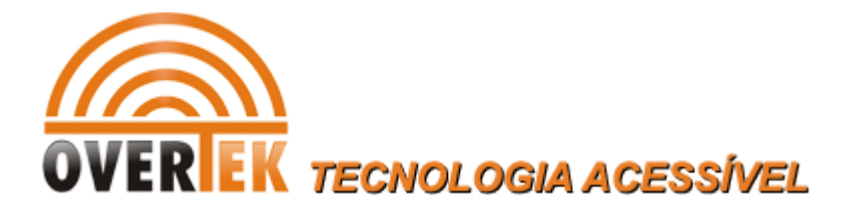

Por fim, clique no menu "security" escolha "general security" e faça as seguintes configurações:

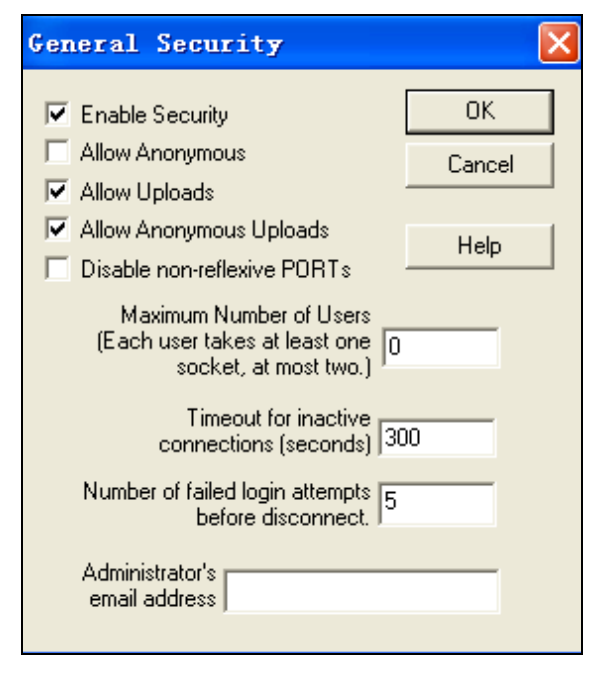

As configurações do servidor TFTP estão concluídas.

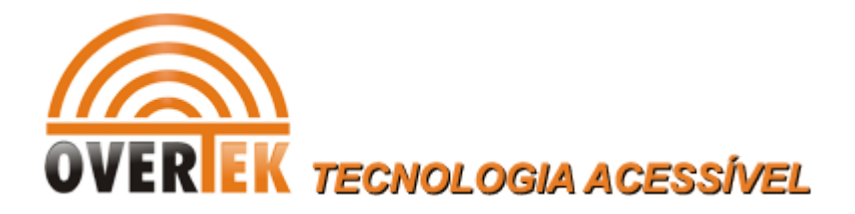

# 2- Configurações da Porta Console:

Existe uma porta console na frente do painel do "Switch Control Card". A interface de configuração por linha de comando é habilitada conectando essa porta a um simulador de terminal. Segue as configurações:

| COM3 Properti            | es    | ?                        | K |
|--------------------------|-------|--------------------------|---|
| Port Settings            |       |                          |   |
|                          |       |                          |   |
| <u>B</u> its per second: | 9600  | *                        |   |
| <u>D</u> ata bits:       | 8     | <b>*</b>                 |   |
| <u>P</u> arity:          | None  | ¥                        |   |
| <u>S</u> top bits:       | 1     | ¥                        |   |
| Elow control:            | None  | <b>~</b>                 |   |
|                          | C     | <u>R</u> estore Defaults |   |
| 0                        | K Car | ncel Apply               |   |

EPON System Bootloader, version 3.1r2 Creation date: Oct 29 2012, 11:19:44 CPU type : PPC CPU clock : 50MHz Flash size : 8MB Memory size : 32MB

<< here press "Ctrl+B" >>

The device is under power supply process.

EPON System Bootloader, version 3.1r2 Creation date: Oct 29 2012, 11:19:44 CPU type : PPC CPU clock : 50MHz Flash size : 8MB Memory size : 32MB

[VxWorks Boot]:

OLT OverTek OT-2000S

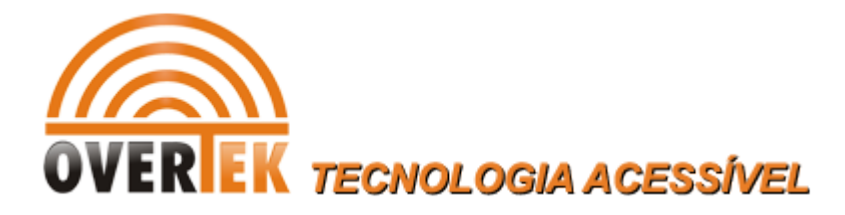

## **3**- Atualização do 'Bootrom', bootrom.bin:

Depois dos passos anteriores já realizados, você estará na seguinte tela:

[VxWorks Boot]:

Então siga os comandos:

OBS.: Atente aos IPs utilizados abaixo para o servidor TFTP. <u>Não se esqueça de configurar os</u> <u>mesmos em seu servidor TFTP</u>. Caso você decida utilizar outros IP, tenha certeza do que estará fazendo para não ter dificuldades em dar sequência nos procedimentos.

[VxWorks Boot]: !

[VxWorks Boot]: b

'-' = go to previous field; ^D = quit, use default parameters; ^C = cancel

Target IP: 192.168.120.100:FFFFFF00

Host IP: 192.168.120.70 192.168.120.108

Gateway:

Username: admin

Password: admin

Filename: bootrom.bin

Press any key to continue, or Ctrl+C to cancle Attaching interface Io0... done Attached IPv4 interface to cpm unit 0 Downloading file bootrom.bin from server... 100% Erase bootrom flash...finish. Write bootrom to physical flash...finish. Upgrade bootrom successfully.

#### **REINICIE O Swtich Control Card**

[VxWorks Boot]: r

OLT OverTek OT-2000S

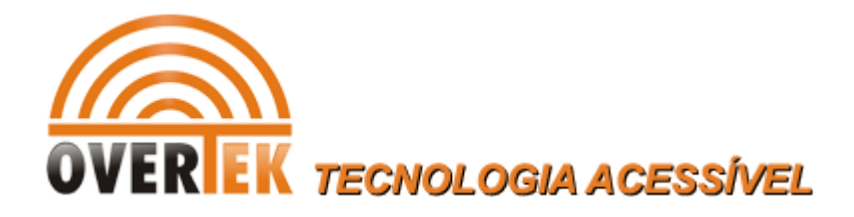

# 4- Atualização do Switch Control Card:

[VxWorks Boot]: !

[VxWorks Boot]: u

'-' = go to previous field; ^D = quit, use default parameters; ^C = cancel

Client IP: 192.168.120.100:FFFFFF00 Server IP: 192.168.120.70 192.168.120.108 Username: admin Password: admin Filename: epon-image

Press any key to continue, or Ctrl+C to cancle Attaching interface lo0... done Attached IPv4 interface to cpm unit 0 Downloading file epon-image from server... 100%

### **REINICIE O Swtich Control Card**

[VxWorks Boot]: r

Após executados os passos acima, o Switch Control Card estará atualizado.

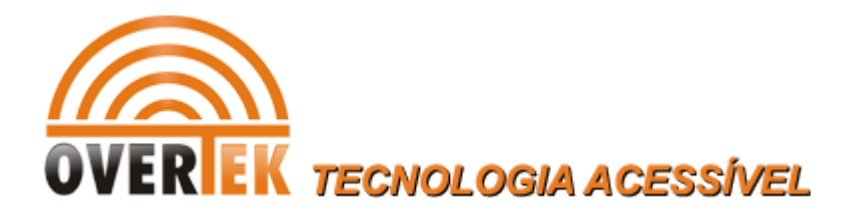

## 5- Atualização do PON Card, Firmware C230 pela interface EMS:

Primeiro atualize o Software EMS para última versão (NEU\_EMS v2.0.4).

Depois de atualizar o Software EMS, inicie-o e clique no menu "Config / Device Upgrade".

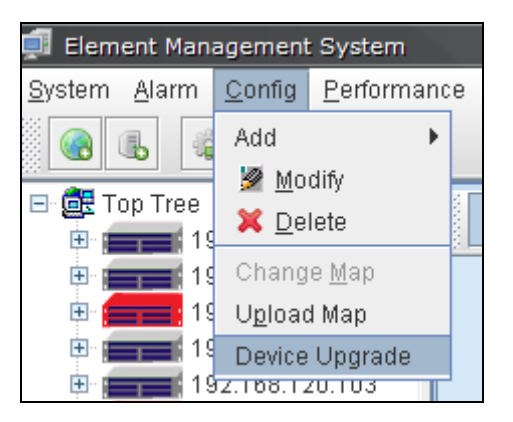

Em seguida, escolha a OLT que será atualizada.

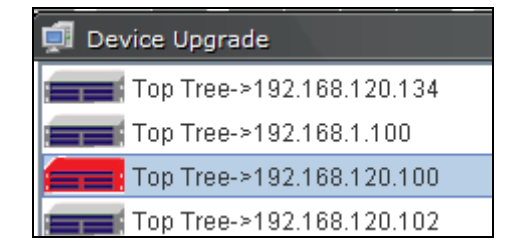

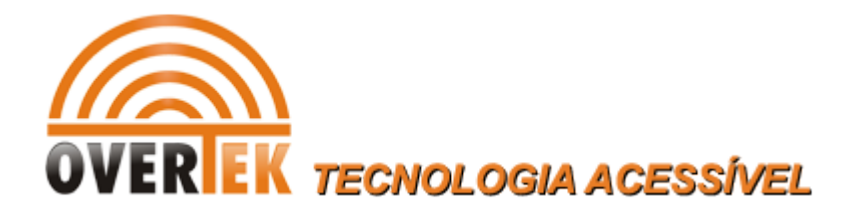

### Siga as instruções abaixo:

| 🗊 Device Upgrade          |                                                                                          |
|---------------------------|------------------------------------------------------------------------------------------|
| Top Tree->192.168.120.134 | Upgrade Configure Status View                                                            |
| Top Tree->192.168.120.100 | IP 192.168.120.108 File Name fd2102Limage   User Name admin Password admin               |
| Top Tree->192.168.120.103 |                                                                                          |
|                           | CRC Value [0 Calculate CRC]                                                              |
|                           |                                                                                          |
|                           | Progress<br>Status upgradeOk<br>Refresh Download to Device Upgrade (Reboot) Upload to PC |
|                           | Cancel                                                                                   |

Configure conforme indicado na imagem.

- Selecione o PON Card e insira o nome da imagem corretamente. (fd2102t-image)
- Cliquem em "download to device". Quando a transferência estiver concluída, clique no botão "refresh" para atualizar o estado.
- Quando o estado do PON Card apresentar :rcvfileok, clique no botão "upgrade" e novamente no botão "refresh" para atualizar o estado.
- Quando o estado do PON Card apresentar :upgradeok, clique no botão "reboot"

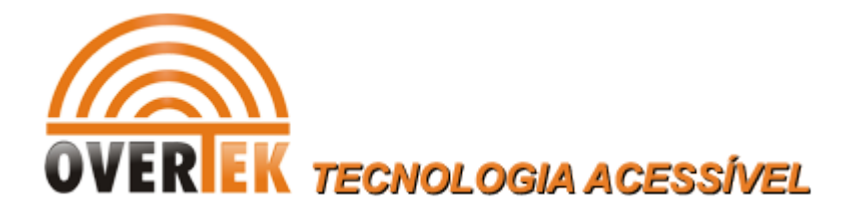

| 🗊 Device Upgrade          |                       |                |                 |            | X               |
|---------------------------|-----------------------|----------------|-----------------|------------|-----------------|
| Top Tree->192.168.120.134 | Upgrade Configure     | Status View    |                 |            |                 |
| Top Tree->192.168.1.100   | Pon Card Upgrade Stat | 15             | Pon Port Upgrad | e Status   |                 |
| Top Tree->192.168.120.100 | PON Card Slot ID      | Upgrade Status | PON Card Slot I | Pon Port I | d Upgrade State |
| Top Tree->192.168.120.102 | 1                     | normalRun      | 1               | 1          | normalRun       |
| Top Tree->192.168.120.103 | 2 (                   | rcvFileOk      | 1               | 2          | normalRun       |
| Top Tree->192.168.120.133 | 3                     | normalRun      | 2               | 1          | normalRun       |
|                           | 4                     | normalRun      | 2               | 2          | normalRun       |
|                           |                       |                | 3               | 1          | normalRun       |
|                           |                       |                | 3               | 2          | normalRun       |
|                           |                       |                | 4               | 1          | normalRun       |
|                           | ONU Upgrade Status    |                |                 |            |                 |
|                           | PON Card Slot ID      | Pon Port Id    | ONU ID          | Uβ         | ograde Status   |

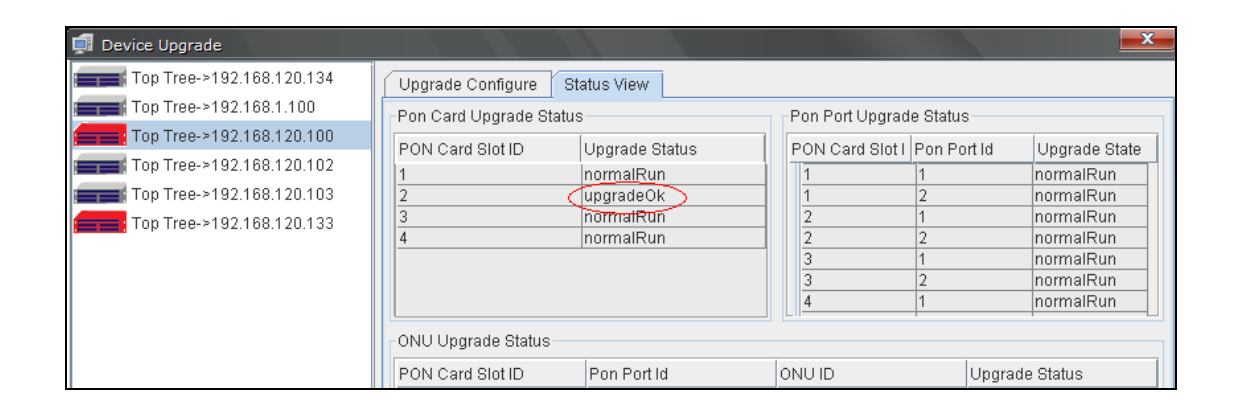

Após executados os passos acima, o PON Card estará atualizado.